## WASHBURN

Use your Washburn e-mail address and password to log in. This system provides secure access to several applications including MyWashburn and Degree Works.

First time user? Go to activate your account at Account Activation Form. See Support Information.

If you encounter problems logging in, please contact ITS Support at support@washburn.edu or call 785.670-3000.

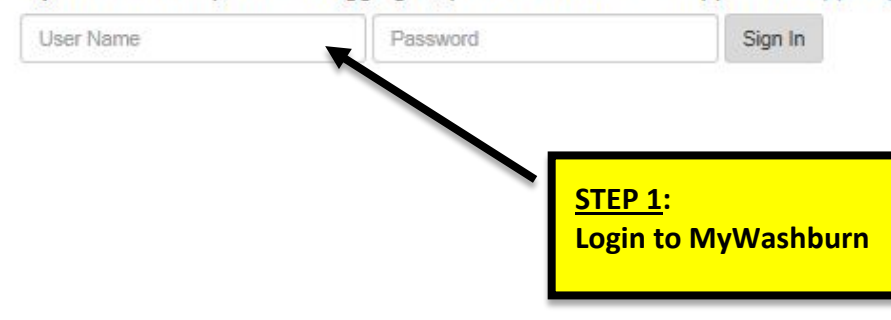

WASHBURN

II Home

Name & Fu

University Services

Student Life

Financial Services

Finance

Facul

MiCo

Emp

☆ Sites

## <u>STEP 2</u>:

Click on the "Student Academics" tab.

#### Welcome to MyWashburn!

#### While the look has changed, all the resources are still here.

What is new:

Navigation is on the left.
 Search for what you are looking for with the box in the top left.

3. Access the site from any device.

Important Note: With the new authentication scheme, it is very important that you use the Sign Out link on the upper right to exit MyWashburn. Do not just "X" out of the window. This may create problems logging in the next time from the same device.

#### Technical Support

Home

Home Community

For technical assistance contact ext. 3000 Technology Support Center (Bennett 104) Support Hours Mon - Thurs 7:30am - 11:00pm Fri 7:30am - 5:00pm

Set 8:00am - 5:00pm Sun 1:00pm - 11:00pm

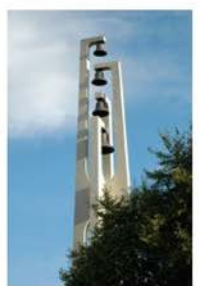

#### Office 365 Email Calendar

Lookup WUAD / Office 365 Email & Calendar Account Information

 Change Your WUAD / Office 365 Email & Calendar Password (Required for first access to Office 365)

Login to Office 385 Email & Calendar

Phishing Scam Awareness

View this video to learn more about how to spot a phishing scam email.

#### WASHBURN

Home

News & Events University Services Student Academics Student Life Financial Services

Finance Faculty

쇼 Sites

#### Student Academics

Home Community / Home / Student Academics

#### Registration Information

Registration Check your registration status Search for available courses Withdraw from All Courses REGISTER FOR COURSE SIADD OR DROP CLASSES Registration Menu View Detail Course Schedule

Additional Registration Information Academic Calendar Important deadlines/dates for this week Last Day' deadline for courses Refund Dates by Course Course Schedule and Registration Information Guide View Catalog Information...Including Prerequisites Final Exam Schedule

University Registrar Links View academic transcript View midterm grades for freshmen View final grades Update your address information Transcript Request and Enrollment Verification Name Change Information

Graduation and Beyond Commencement Web Site Apply to Graduate Diploma Mailing

#### Academic Advising

Academic Advising Office Majors & Programs Declare or Change Your Undergraduate Major University and General Education Requirements University Catalog Instructions for Processing Degree Audits "NEW" Process Degree Audits (Stalogs PRIOR to 2018-2017) Washburn University Transfer Guide GPA Calculator

## Academic Opportunities

WTE Declaration and Activity Plan Submission. For more information about the Washburn Transformational Experiences, please go to WTE.

Apeiron, A Forum of Student Research, Scholarship and Creativity. Register for Apeiron.

University Honors Program

Study Abroad

Leadership Institute

Learning in the Community (LinC)

## Academic Profile

Primary

Curriculum

### <u>STEP 3</u>: Click on "WTE Declaration and Activity Plan Submission" link.

Select Another Terr

 Admit Term:
 Spring 2018

 Catalog Term:
 Spring 2018

 College:
 VPAA/Other

 Campus:
 Washburn University

 Major:
 Non-Degree Seeking

 Transcript
 Holds

# Washburn University Transformational Experience

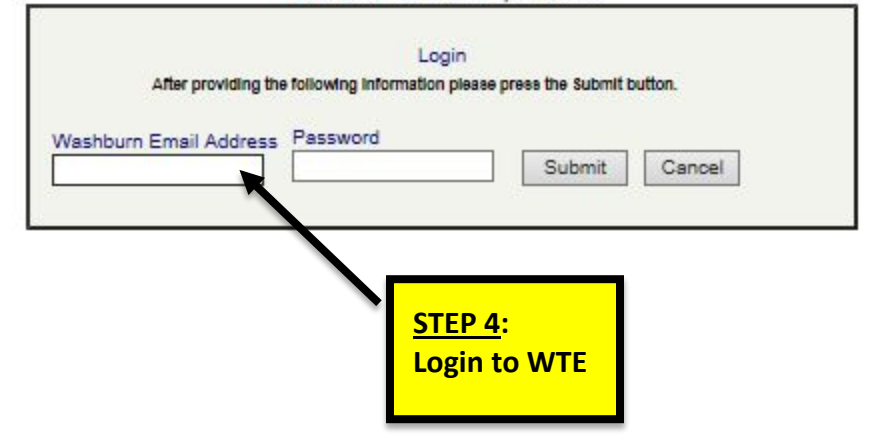

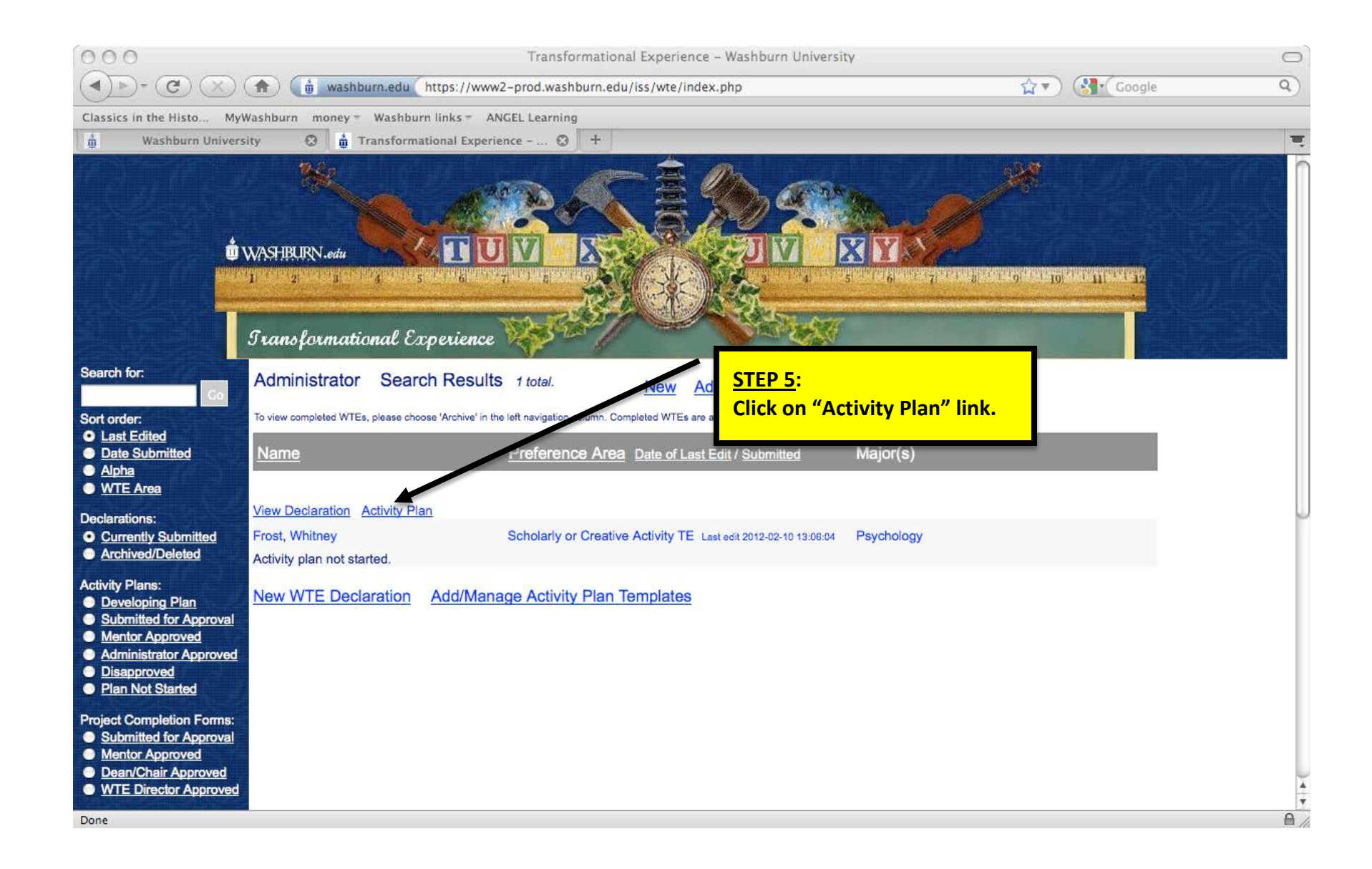

| 000                                         | Transformational Experience – Was                                                                                                    | iburn University                                                                                                    |                                                                 | 0  |
|---------------------------------------------|----------------------------------------------------------------------------------------------------|----------------------------------------------------------------------------------------------------|-----------------------------------------------------------------|----|
|                                             | 🐞 washburn.edu https://www2-prod.washburn.edu/iss/wte/index.php                                                                                                    | <b>☆</b> ▼                                                                                                    | Google                                                          | Q) |
| Classics in the Histo MyWashbur             | n money = Washburn links = ANGEL Learning                                                                                                    |                                                                                                    |                                                                 |    |
| الله Washburn University<br>WASHE<br>المعاد | Transformational Experience      +                                                                                                    |                                                                                                    | 0                                                               |    |
|                                             | Activity Plan Detail<br>Scholarly or Creative Activity TE<br>Whitney Frost<br>Click here for Scholarly Creative WTE Grant Application<br>All activity plan input<br>fields required.<br>Title of<br>Plan/Position Title<br>Activity Description | Report Save Exit<br>STEP 6:<br>The title of your Activity Plan<br>your study abroad program.<br>ENTER HERE IS WHAT WILL A<br>WU TRANSCRIPT. Please che<br>and grammar! | is the title of<br>WHAT YOU<br>PPEAR ON YOUR<br>ck for spelling |    |
| Done                                        | Plan Goals                                                                                                    |                                                                                                    |                                                                 |    |

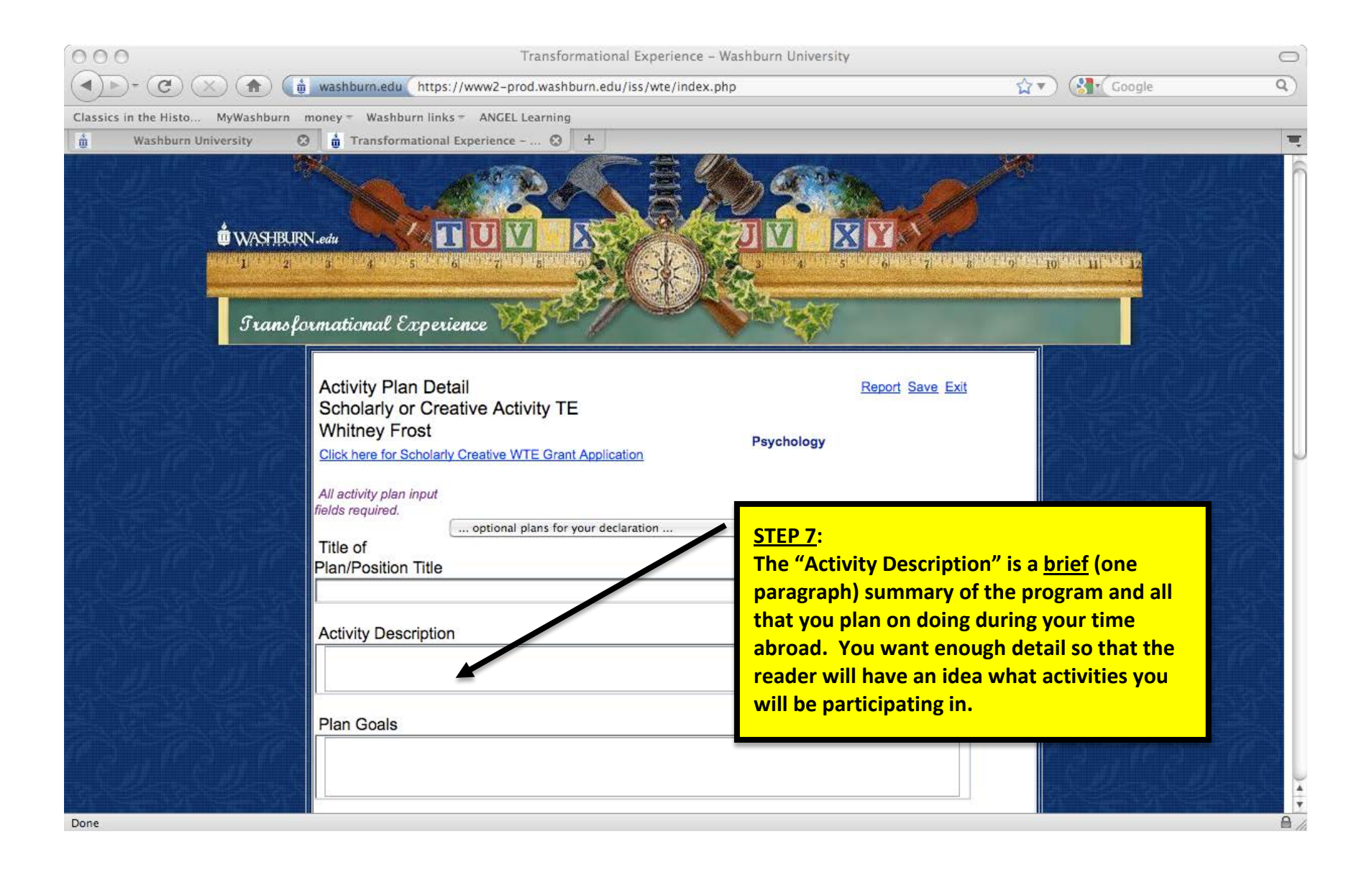

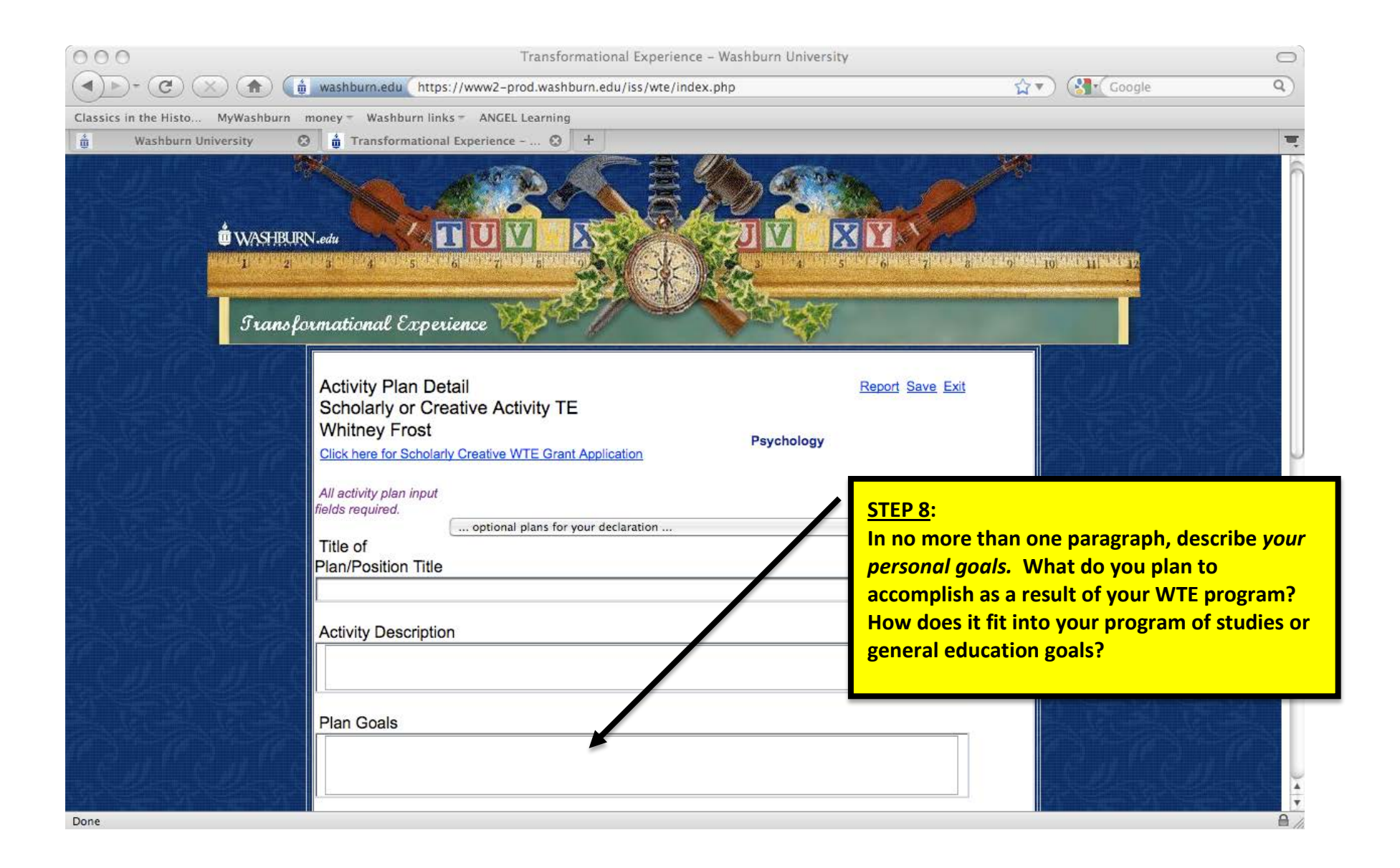

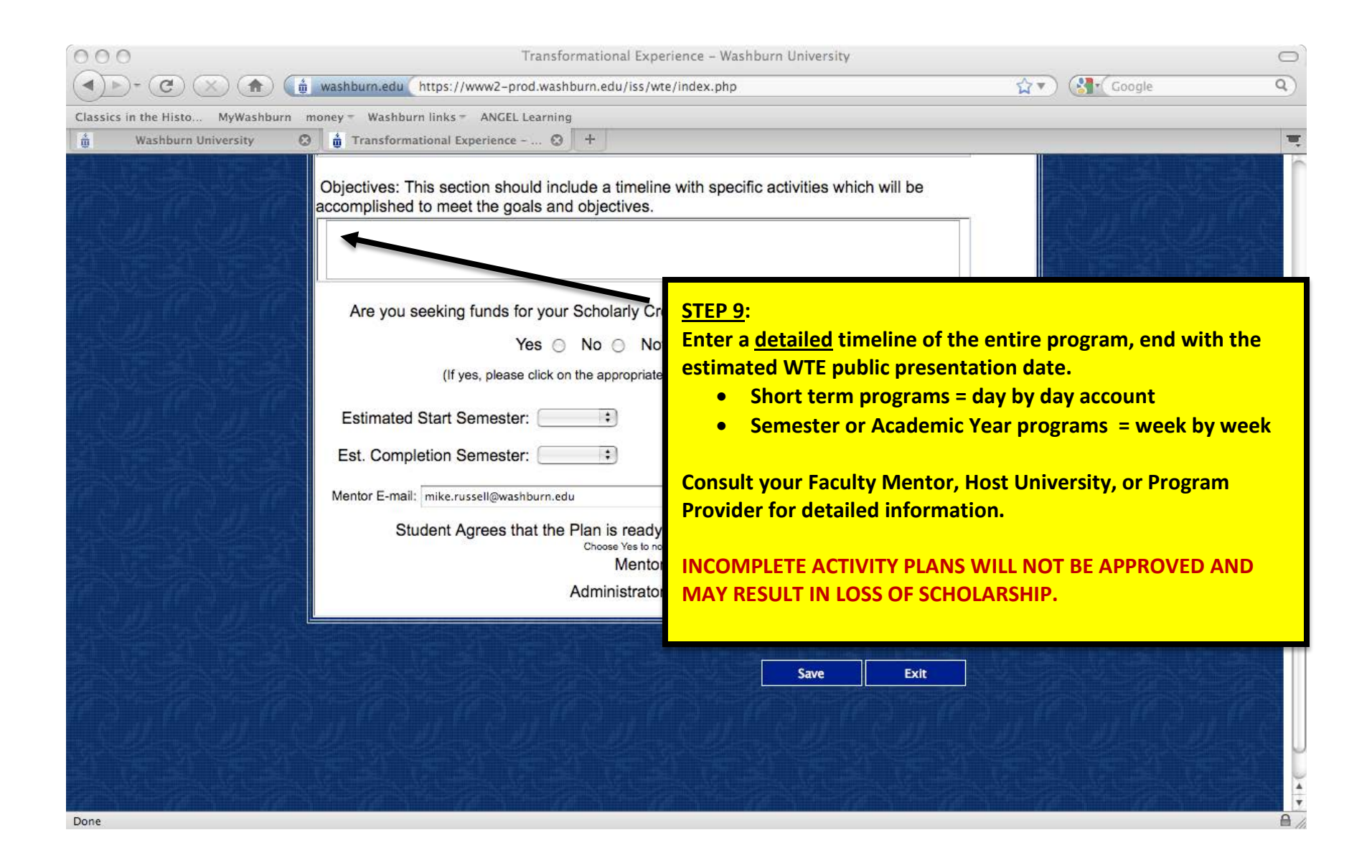

| 000                                | Transformational Experience – Washburn University                                                                                                    |                                                       | 0  |
|------------------------------------|----------------------------------------------------------------------------------------------------|-------------------------------------------------------|----|
| (1) - C × (1)                      | washburn.edu https://www2-prod.washburn.edu/iss/wte/index.php                                                                                                    | 😭 🔹 🕄 🕄 Google                                        | Q) |
| Classics in the Histo MyWashburn n | noney = Washburn links = ANGEL Learning                                                                                                    |                                                       |    |
| 🚊 Washburn University 📀            | 🍵 Transformational Experience 🕲 🕂                                                                                                    |                                                       | Ţ  |
| Pone                               | Objectives: This section should include a timeline with specific activities which will be accomplished to meet the goals and objectives.         Are you seeking funds for your Scholarly Creative or International Education WTE?         Yes       No       Not Applicable         (If yes, please click on the appropriate link at the the top of the page.)         Estimated Start Semester:       Estimated Start Year:         Est. Completion Semester:       Est. Completion Year:         Student Agrees that the Plan is ready for Mentor Approval? Yes       No         Choose Yes to notify your memor that plan is ready       No         Administrator Approves this Plan? Yes       No         Report Save       Save | STEP 10:<br>Easy stuff. Complete the following items. |    |

| 000                              | Transformational Experience – Wash                                                                                                    | nburn University                                                                                                    |                                                                                               | 0                           |
|----------------------------------|----------------------------------------------------------------------------------------------------|----------------------------------------------------------------------------------------------------|-----------------------------------------------------------------------------------------------|-----------------------------|
| (1)-CXA                          | washburn.edu https://www2-prod.washburn.edu/iss/wte/index.php                                                                                                    |                                                                                                    | Google                                                                                        | Q)                          |
| Classics in the Histo MyWashburn | money = Washburn links = ANGEL Learning                                                                                                    |                                                                                                    |                                                                                               |                             |
| 🚊 Washburn University (          | ) 🍵 Transformational Experience 🛇 🕂                                                                                                    |                                                                                                    |                                                                                               | <b>.</b>                    |
|                                  | Objectives: This section should include a timeline with specif<br>accomplished to meet the goals and objectives.<br>Are you seeking funds for your Scholarly Creative or Inter<br>Yes No Not Applicable<br>(If yes, please click on the appropriate link at the the f<br>Estimated Start Semester: Estimated Start Semester: Estimated Start Semester: Est. Completion Semester: Est. Completion Semester: Est. Completion Semester: Student Agrees that the Plan is ready for Mentor Approves the<br>Mentor Approves the Administrator Approves the Student Approves the Student Approves th | fic activities which will be ernational Education WTE? top of the page.) Start Year: etion Year: topan is ready his Plan? Yes No his Plan? Yes No Report Save Exit Save Exit | STEP 11:<br>Select "Yes".                                                                     |                             |
| Done                             |                                                                                                    | Once the WTE Mentor and<br>approval, you will have off                                                                                                    | <u>STEP 12</u> :<br>Click "Save."<br>Area Administrator have ;<br>icially completed the Activ | given their<br>vity Plan!!! |
|                                  |                                                                                                    |                                                                                                    |                                                                                               |                             |